# How to Refill a Medication on the Portal

# eCare by Location

Once you are log into the Portal click on "eCare by Location"

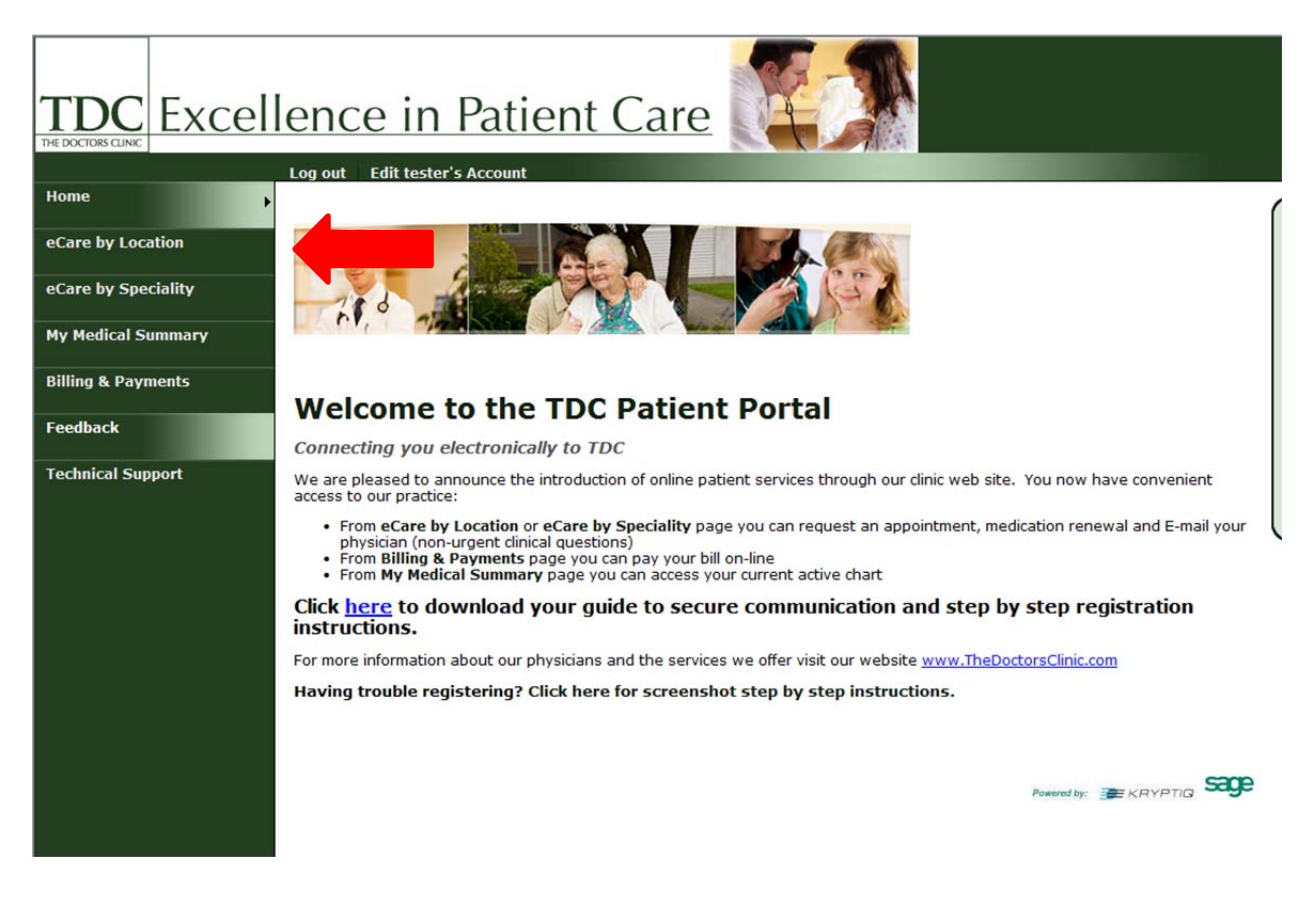

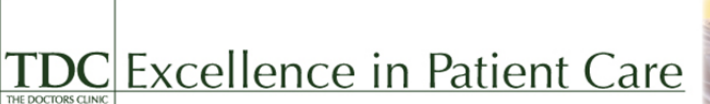

Log out Edit tester's Account

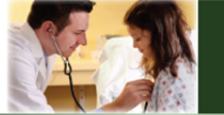

#### Home eCare by Location

eCare by Speciality

### Welcome to eCare by Location

Select the link to the Location you are requesting eCare with.

eCare includes: requesting an appointment, refilling a medication and contacting your Provider

My Medical Summary **Billing & Payments** 

Feedback

Technical Support

- Bainbridge Island Cavalon Place East Bremerton
- Port Orchard
- Poulsbo
- Ridgetop East
- **Ridgetop West**
- Salmon Medical Center **TDC Urgent Care**
- Womens & Childrens Center

Click on the Location where you see your Physician

#### TDC Excellence in Patient Care Log out Edit tester's Account Home Poulsbo 19245 7th Avenue Poulsbo, WA 98370 (360) 782-3500 eCare by Location 1000

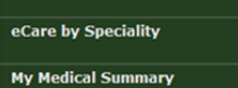

**Billing & Payments** 

Technical Suppo

Feedback

Welcome to eCare!

Please click on the link below for the requested service at the Poulsbo location:

Appointment Request

Prescription Refill Request

Contact y Provider

**Click on Prescription Refill** Request

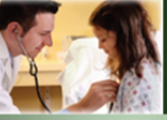

See below the picture for an explanation of each of the arrows.

| TDC Excellence in Patient Care                      |                                                                                                    |                                                                                                    |  |
|-----------------------------------------------------|----------------------------------------------------------------------------------------------------|----------------------------------------------------------------------------------------------------|--|
| Log out Edit testerjones's Account                  |                                                                                                    |                                                                                                    |  |
| Home                                                |                                                                                                    |                                                                                                    |  |
| eCare by Location                                   | Prescription Refill Request                                                                                             |                                                                                                    |  |
| eCare by Speciality                                 | the case of an emergency. If you are having an emergency, please call the clinic or emergency personnel (911) directly. |                                                                                                    |  |
| My Medical Summary                                  | * Select Your Physician:                                                                                                | John Banzer, MD Cardiology                                                                                                    |  |
| Billing & Payments<br>Feedback<br>Technical Support | * Medication:                                                                                                    | <ul> <li>12 Hour Nasal Relief Spray - 0.05 % SOLN</li> <li>Acid Reducer - 75 MG TABS</li> <li>1st Choice Lancets Super Thin - MISC</li> <li>Other Medication</li> </ul>                       |  |
|                                                     | <ul> <li>Pharmacy</li> </ul>                                                                                            | <ul> <li>Wal-Mart Pharmacy 4543</li> <li>100 RIVERSIDE ORIVE</li> <li>PARKER, AZ 85344</li> <li>zz</li> <li>2045 Midway Drive</li> <li>Twinsburg, OH 99999</li> <li>Other Pharmacy</li> </ul> |  |
|                                                     | Review Send                                                                                                    |                                                                                                    |  |

Blue Arrow: Select your Physician

Purple Arrow: Select the medication you are wanting to refill (Can only request one at a time)

Red arrow: Select the pharmacy if you would like the RX to go to a different Pharmacy other than what is listed click "other pharmacy"

Orange Arrow: Click "send" to submit to Physician office

### Confirmation the Refill was successfully sent to your physician' s office

| Cardiology Prescription Refill Request Complete<br>Thank you for your request. Our policy is to handle requests within the next business day.<br>Click <u>here</u> to let us know about your experience with TDC Patient Portal. |                                                                  |  |
|----------------------------------------------------------------------------------------------------|------------------------------------------------------------------|--|
| Prescription Refill R                                                                                                    | equest                                                           |  |
| Select Your Physician:                                                                                                    | John Banzer, MD Cardiology                                       |  |
| Medication:                                                                                                    | Acid Reducer                                                     |  |
| Pharmacy                                                                                                    | zz : 2045 Midway Drive : : Twinsburg : OH : 99999 : 999-999-2222 |  |

Print